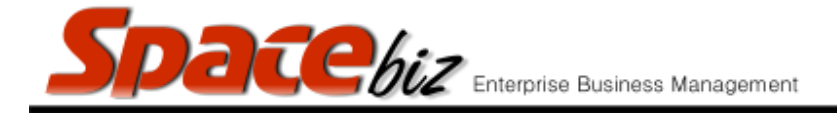

## **ADVANCED PLU SALES & GP REPORT**

- Reports on sales of all PLU items for a selected period.
- Report on all sales or filtered sales per;
  - SKU/PLU Code
  - PLU Types / Cost center
  - Individual PLU sales items
  - Table / Cash Point
  - POS User
  - o Client
  - Sales category
  - Time of day

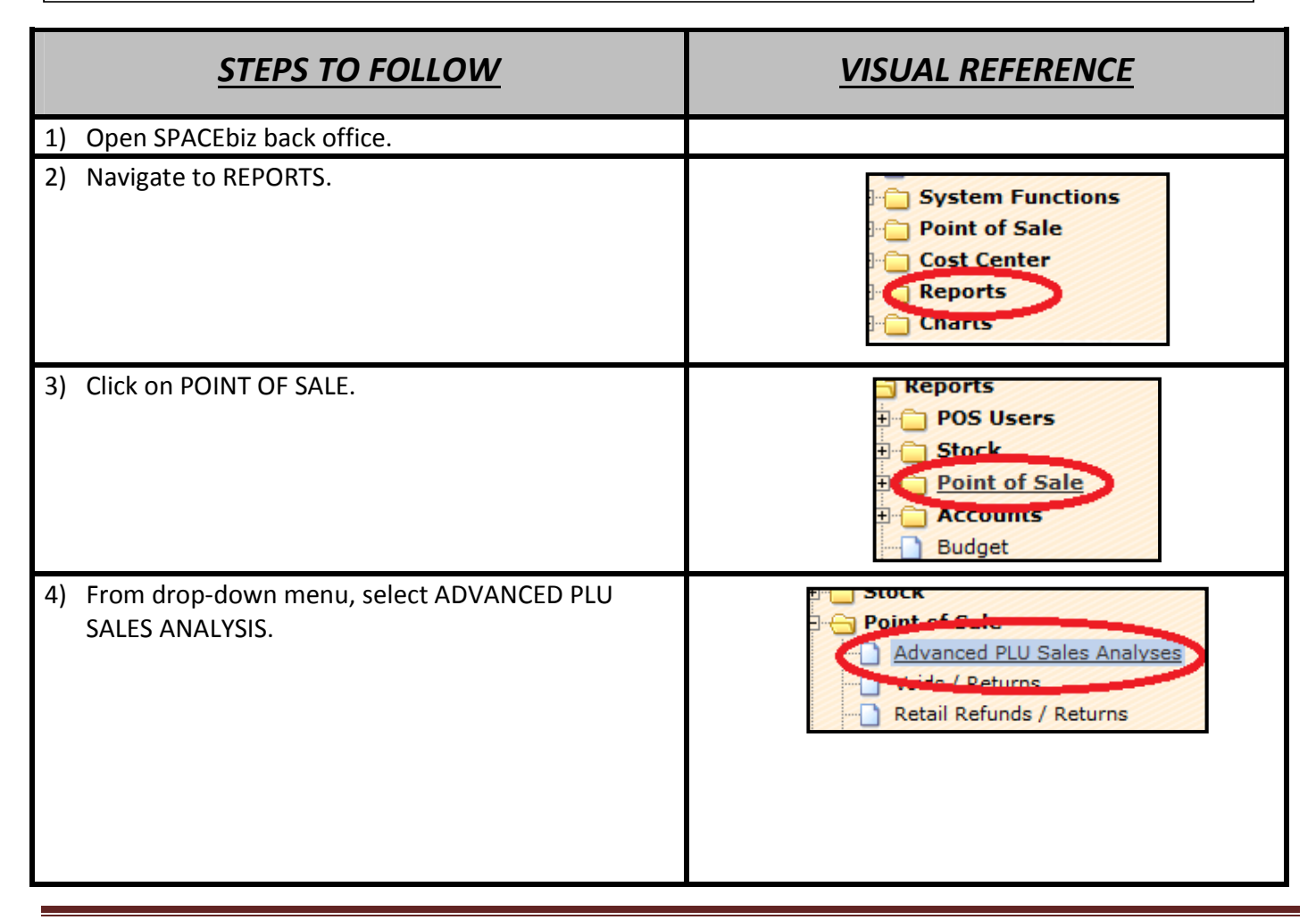

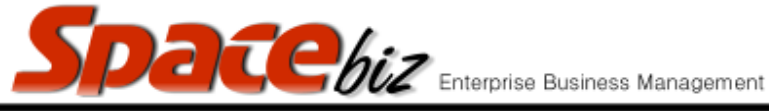

| 5) | ADVANCED PLU SALES ANALYSIS screen will open.                                                                                                    | Filter SKU / PLU Code                                                             |
|----|----------------------------------------------------------------------------------------------------|-----------------------------------------------------------------------------------|
| 6) | Filter reporting options as below or for a full report showing all sales – continue with point 7;                                                                                                    |                                                                                   |
|    | a) Select PLU TYPES to view sales per Cost Center                                                                                                    | PLU types: All PLUs                                                               |
|    | <ul> <li>b) Tick QUERY ONLY TABLES and select tables/cash<br/>points to report sales per point</li> </ul>                                                                                                    | Query only tables from 1 Type: RESTAURANT 💌 to 1 Type: RESTAURANT 💌               |
|    | <ul> <li>To view sales by a specific User, select their<br/>name from the drop down menu</li> </ul>                                                                                                    | Users: 📴 All Users 💽                                                              |
|    | d) Select Client to view Sales per Debtor                                                                                                    | Clients (Optional):<br>GROUP: 1 -> ANDRE                                          |
|    | <ul> <li>e) View sales for a specific period of time in the<br/>day</li> </ul>                                                                                                    | Time of Day Start (HH:MM:SS) : : 00 Time of Day End (HH:MM:SS) : : 00             |
| 7) | For all sales - Tick QUERY ALL CATEGORIES box or select specific categories for filtered reporting.                                                                                                    | Query all categories                                                              |
| 8) | <ul> <li>In ADDITIONAL REPORTS OPTIONS block, tick ALL<br/>the boxes</li> <li>a) GP REPORT – shows PLU theoretical GP%</li> <li>b) DISCOUNT – shows value of discount applied to<br/>PLU sales items</li> <li>c) GROSS U. PRICE – shows sales values incl. VAT</li> <li>d) NET TOTAL – shows values excl. VAT &amp;<br/>discounts</li> <li>e) STOCK TYPE – shows to which Cost Center to</li> </ul> | Additional Report Options<br>Gross U.Price Nett Total Stock Type<br>Select Period |

SPACEbiz Reporting Procedures – Advanced PLU Sales Analysis

version 7

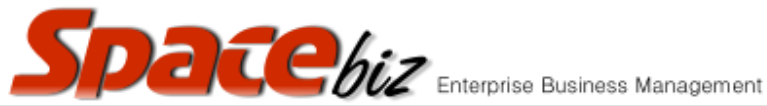

| Enterprise Business Manage                                                                                                    | ement version 7                                                                                                    |
|----------------------------------------------------------------------------------------------------|----------------------------------------------------------------------------------------------------|
| which the sales Item is allocated.                                                                                                    |                                                                                                    |
| <ol> <li>In START DATE block, enter from which date to<br/>start the report.</li> </ol>                                                    | Select Period<br>Start date: 08/10/2015<br>Start time (nn:MM:SS) 04 : 00 : 00<br>Recom                                                                                                    |
| 10) In END DATE block, enter the date to which the report must display                                                                     | END time (nnnmn.55) 04 : 00 : 00                                                                                                    |
| 11) START TIME block will display 04:00 by default.<br>This time is User defined and can be changed to<br>adjust to the time of the query. | Select Period<br>Start date: 08/10/2015<br>Start time (HH:MM:SS) 04 : 00 : 00<br>Recom                                                                                                    |
| 12) END TIME block will display 04:00 by default.<br><i>Can be changed if required</i> .                                                   | End date: 09(10(2015 ) ) ()<br>ND time (HH:MM:SS) 04 : 00 : 00<br>d way of use:                                                                                                    |
| 13) Click on REPORT.                                                                                                    | Report                                                                                                    |
| 14) PLU SALE SUMMARY screen for selected period will appear.                                                                               | SKU CODE FILTER: *         Company Name: EL MARIACHI         PLU SALES FOR 08/10/2015 04:00:00 - 09/10/2015 04:00:00         pe       QTY       Selling Price (Incl)       Discount (Incl)       Total Sales Vinit Cost (Excl)       Unit Cost (Excl) |
|                                                                                                    |                                                                                                    |

| Spacebiz Enterprise Business Manage                                                                                                    | ement version 7                                                                                                    |  |
|----------------------------------------------------------------------------------------------------|----------------------------------------------------------------------------------------------------|--|
| <ul> <li>15) Index of Columns: <ul> <li><i>SKU/PLU Code</i> - The code associate to the relevant Sales Item</li> <li><i>DESCRIPTION</i> - The name of the item sold</li> <li><i>TYPE</i> - The cost center to which the income of the sale is allocated</li> <li><i>QTY</i> - The number of the specific PLU items that were sold</li> <li><i>SELLING PRICE</i> (incl) - Standard selling price of the individual PLU item incl. VAT</li> <li><i>DISCOUNT</i> - Value of the discount given against the standard selling price</li> <li><i>NET SALES INCL AFTER DISCOUNT</i> - Total cash value of sales including VAT after discount for the line item</li> <li><i>VIII NET SALES</i> - NET EXCL - Total cash value of sales excluding VAT after discount for the line item.</li> <li><i>VIII COST</i> (EXCL) - Total net cost value of the individual sales item.</li> <li><i>Requires an Inventory link to be configured</i></li> <li><i>A GRV purchase must be made against the inventory items used in producing the sales item</i></li> <li><i>XI</i> <b>TOTAL COST</b> (EXCL) - Cost value of the total number of Units sold</li> <li><i>XI</i> <b>GROSS PROFIT</b> - The theoretical GP% value of the sale</li> </ul></li></ul> |                                                                                                    |  |
| <ul> <li>16) GROSS PROFIT generated from PLU SALES will display as a percentage value.</li> <li>i) A GP% of 100% indicates there is either no link configured between Inventory &amp; Sales items or;</li> <li>ii) No purchase has been made against the inventory items used in the sales item.</li> </ul>                                                                                                    | Gross<br>Profit         Tota<br>(Ind)           1.00         47.14 %           1.00         62.68 %           0.00         62.95 %           0.00         63.05 % |  |
| 17) If irregular GROSS PROFIT percentages are<br>displayed, Shift Manager needs to ensure that ALL<br>purchases (supplier invoices / GRV's) for the<br>specified period have been captured correctly.                                                                                                    | 62.58 %<br>39.00 %<br>29.17 %<br>21.41 %                                                                                                    |  |
| 18) Scroll down to the bottom of the page. GRAND<br>TOTAL for all PLU sales will display.<br><i>NOTE: The GRAND TOTAL GP% is a THEORETICAL</i><br><i>AMOUNT!</i>                                                                                                    | 1,307.93 89.72 % 14,658.40                                                                                                    |  |

SPACEbiz Reporting Procedures – Advanced PLU Sales Analysis

Page 4 © WT Space Solutions (Pty)Ltd 2016

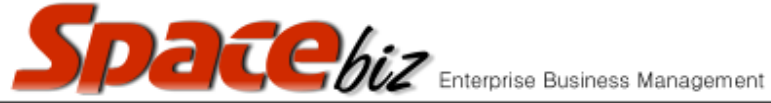

version 7